## Boka retur av kabeltrummor, Elektroskandia E-handel

Allt gällande hämtning av returemballage finns under MINA SIDOR på elektroskandia.se:

| C Elektroskandia<br>Asonepar Company Sverige Elektroskandia Order: 0771-39 10 00 Cylinda Order: 0771-25 25 00          |           |                                                                                                    |                   |                                                 |            | ELEKTROSKANDIA ¥                                                                                  | RUNDOB V skamro1 V                   |
|----------------------------------------------------------------------------------------------------|-----------|----------------------------------------------------------------------------------------------------|-------------------|-------------------------------------------------|------------|---------------------------------------------------------------------------------------------------|--------------------------------------|
| hop - Mina sidor                                                                                                    | Produkter | 😭 🔹 🛛 Här kan du söka                                                                                 | på artikelnummer, | kategori, produktnamn eller te                  | ext        | Sök hela 🗢                                                                                        | <b>Q</b> 🛱 0-                        |
| Mina inställningar<br>Mina kunduppgifter<br>Mina butiker<br>Mina leveransadresser<br>Mitt lagersaldo<br>Mina kontakter | فری       | Order/offert/faktura<br>Offertfråga<br>Offertforfrågan<br>Orderfråga<br>Fakturafråga<br>Inköpsrapport | =\$               | Objekt<br>Objektredovisning<br>Nyupplägg objekt | $\bigcirc$ | Pris<br>Prisfiler<br>Beställ prislista<br>Rabattbrev                                              | $\sim$                               |
| Administrera<br>Användare<br>EBL (Endast ED-personal)<br>Favoritartiklar<br>Kundunik katalog                           | දිණු      | Självskanning<br>Admin Endest ES-personal<br>Butik (Endest ES-personal<br>Artikel Endest ES-personal  | [III]             | Felanmälan/returer<br>Felanmälan<br>Returer     | <u>الت</u> | Emballage<br>Boka emballageuppo<br>Boka emballageuppo<br>Sök order med emba<br>Sök bokade uppdrag | drag Steg 1<br>drag Steg 2<br>allage |

## <u>Steg 1</u>

Sök ut de trummor som är utskickade och klicka på boka på de som skall hämtas. (Det går även att hoppa över detta steg och gå direkt på steg 2.)

- 1. Du kan söka fram utskickade trummor genom att klicka på SÖK ORDER MED EMBALLAGE
- 2. Välj de filter du vill ha på exempelvis DATUM och ORDERNR
- 3. Klicka på SÖK
- 4. Klicka sedan på BOKA på de trummor du önskar returnera

| Mina kunduppgifter<br>Mina butiker            | Returemballage        | - Sök order me | ed emba                                                      | allage               |                  |                       |                                                    |       |                                                            |                      |          |
|-----------------------------------------------|-----------------------|----------------|--------------------------------------------------------------|----------------------|------------------|-----------------------|----------------------------------------------------|-------|------------------------------------------------------------|----------------------|----------|
| /lina leveransadresser<br>/litt lagersaldo    | Datum, från - till    | 2019-10-30     |                                                              | 20                   | 19-11-29         |                       |                                                    |       |                                                            |                      |          |
| Favoritartiklar                               | Objekt                | Alla           |                                                              |                      |                  |                       |                                                    | •     |                                                            |                      |          |
| Dbjektredovisning<br>Nyupplägg objekt         | Emballagetyp          | Alla           |                                                              |                      |                  |                       |                                                    | •     |                                                            |                      |          |
| Prisfiler<br>Beställ prislista                | Ordernr <b>2</b>      |                |                                                              |                      |                  |                       |                                                    |       |                                                            |                      |          |
| Rabattbrev                                    | Order/Fakturamärkning |                |                                                              |                      |                  |                       |                                                    |       |                                                            |                      |          |
| Drderfråga<br>Fakturafråga<br>Dffertfråga     | Trumid                |                |                                                              |                      |                  |                       |                                                    |       | 0                                                          | 2                    |          |
| Offertförfrågan                               | Leveransort           |                |                                                              |                      |                  |                       |                                                    |       |                                                            | s                    |          |
| elanmälan<br>Returer                          |                       | _              |                                                              |                      |                  |                       | Sök                                                |       | *                                                          |                      |          |
| Boka emballageuppdrag Steg 1                  | (1)                   |                |                                                              |                      |                  |                       |                                                    |       | I                                                          |                      |          |
| Sök order med emballage<br>Sök bokade uppdrag |                       |                | Retu                                                         | iremballage          | e - Sök          | order                 | med                                                | eml   | ballage                                                    | e Sök                | resultat |
| dministrera användare<br>BL                   |                       |                | Ordernr<br>Reg.datum                                         | Handläggare          | Märkning         | Ort                   | Kundnr<br>Objekt                                   | Antal | Artnr<br>Artben                                            | Trum Id              |          |
| nköpsrapport<br>undunik katalog               |                       |                | 2579782<br>2019-11-21                                        | FELICIA DAHL_LINDGRE | 340358           | GÖTEBORG              | 93131<br>GRUNDOBJ                                  | 1     | 0199509<br>TRUMMA K9                                       | 4814492              | Boka     |
| alvskanning Admin                             |                       |                | 2579782<br>2019-11-21                                        | FELICIA DAHL_LINDGRE | 340358           | GÖTEBORG              | 93131<br>GRUNDOBJ                                  | 1     | 0199507<br>TRUMMA K7                                       | ES090604             | Boka     |
| jaivskanning Butik                            |                       |                | 5979944                                                      | ROGER B JOHANSSON    | 340344           | TORSLANDA             | 93131                                              | 1     | 0199507                                                    | ES081363             | Boka     |
| jalvskanning Butik<br>jälvskanning Artikel    |                       |                | 2019-11-21                                                   |                      |                  |                       | GRONDORT                                           |       | TRUMMA K7                                                  |                      |          |
| jaivskanning Butik<br>Jälvskanning Artikel    |                       |                | 2019-11-21<br>5979944<br>2019-11-21                          | ROGER B JOHANSSON    | 340344           | TORSLANDA             | 93131<br>GRUNDOBJ                                  | 1     | 0199507<br>TRUMMA K7                                       | ES090610             | Boka     |
| jaivskanning Butik<br>ijälvskanning Artikel   |                       |                | 2019-11-21<br>5979944<br>2019-11-21<br>0461176<br>2019-11-14 | ROGER B JOHANSSON    | 340344<br>340166 | TORSLANDA<br>GÖTEBORG | 93131<br>GRUNDOBJ<br>93131<br>GRUNDOBJ<br>GRUNDOBJ | 1     | TRUMMA K7<br>0199507<br>TRUMMA K7<br>0199522<br>TRUMMA K22 | ES090610<br>ES090371 | Boka     |

## <u>Steg 2</u>

Lägg till eventuellt ytterligare trummor som inte finns i orderlistan. (Gå direkt till steg 3 om du inte har fler trummor)

- 1. I menyn, BOKA EMBALLAGE STEG 1
- 2. Klicka på VÄLJ TYP och välj den trumma i listan du vill lägga till
- 3. Ange kvantitet som skall hämtas av den trumman
- 4. Under order/fakturamärkning anger du vilken referens du önskar på din kreditfaktura
- 5. Klicka på SKAPA
- 6. Gör om steg 2–5 tills du skapat alla trummor du önskar hämtade
- 7. Önskar du ta bort en rad bocka i rutan bakom raden och klicka på UPPDATERA

| Ny emballagerad skapades                                                                          | s.                                                                              |
|---------------------------------------------------------------------------------------------------|---------------------------------------------------------------------------------|
| Mina kunduppgifter<br>Mina butiker<br>Mina leveransadresser<br>Mitt lagersaldo<br>Favoritartiklar | Returemballage - Lägg till emballage                                            |
| Objektredovisning<br>Nyupplägg objekt<br>Prisfiler<br>Beställ prislista<br>Rabattbrev             | 1 0199510 1 TRUMMA K10 Retur Trumma Gá till steg 2                              |
| Orderfråga<br>Fakturafråga<br>Offertfråga<br>Offertforfrågan                                      | Information, returemballage<br>Kalkylmall för returemballage<br>Leveransvillkor |
| Felanmälan<br>Returer<br>Boka emballageuppdrag Steg 1                                             | ,<br>                                                                           |

## Steg 3

Fyll i uppgifter om avisering, adress mm

- 1. I menyn, BOKA EMBALLAGE STEG 2
- 2. Fyll i kontaktperson, telefon och e-post
- 3. Ange önskad hämtningsdag (tidigast 3 arbetsdagar framåt)
- 4. Ange var trummorna skall hämtas via adress eller koordinater. Ort är obligatoriskt
- 5. Scrolla ned, kontrollera att listan stämmer och klicka därefter på BOKA HÄMTNING
- 6. Du får ett bokningsnummer som även skickas till den e-mail du angett

| Mina kunduppgifter<br>Mina butker                        | Returemballag             | e - Boka emballageuppdra                 | ag             |  |  |  |
|----------------------------------------------------------|---------------------------|------------------------------------------|----------------|--|--|--|
| Mina leveranoadresser                                    | Kundhr                    | 10038                                    |                |  |  |  |
| Mitt lagersaldo<br>Favoritartiklar                       | Företag                   | DEMOKUND INTERNET                        |                |  |  |  |
| Objektredovisning                                        | Adress                    | DEMOVÄGEN 1                              |                |  |  |  |
| Nyupplägg objekt                                         | Postnr / ort              | SE 00000 DEMOSTAD                        |                |  |  |  |
| Prisfiler<br>Beställ pristista                           | Objekt *                  | GRUNDOBJ                                 |                |  |  |  |
| Presentation .                                           | Kontsktperson / Telefon * | Mats Westerdahl                          | 076-126 79 72  |  |  |  |
| Orbentraga<br>Pakturafråga<br>Offertfråga                | E-postadress *            | mats.westerdahi@elektroskandia.se        |                |  |  |  |
| Offertförfrågen                                          | Önsked hämtning           | 2019-12-02                               | (2)            |  |  |  |
| Felanmälan                                               | /(3)^                     |                                          |                |  |  |  |
| Heturer                                                  | Gatuadress                |                                          |                |  |  |  |
| Boka emballageuppolrag Steg 2<br>Sok order med emballage | Adress *                  | DEMOKUND AB                              |                |  |  |  |
| Sök bokade uppdrag                                       | Adress 2 *                | DEMOGATAN 2                              |                |  |  |  |
| Administrera användare<br>EBL                            | Post / Ort *              | 19465 UPPLANDS VÄSBY                     |                |  |  |  |
| Inköpsnapport<br>Kundunik katalog                        | Kerte                     | 0                                        |                |  |  |  |
| Självskanning Admin<br>Självskanning Butik               | Koordinatayaten *4 -      | - Vaj                                    |                |  |  |  |
| Självskanning Artikel                                    | X / Y vorde 1 *           | X / Norrvärde                            | Y / Östvärde   |  |  |  |
|                                                          | X / Y viirde 2            | X / Norrvärde                            | Y / Östvärde   |  |  |  |
|                                                          | X / Y värde 3             | X / Norrvärde                            | Y / Östvärde   |  |  |  |
|                                                          | Bifoga karta              | Valj fil. Ingen fi har valts             |                |  |  |  |
|                                                          | Ovriginformation          |                                          | (5)            |  |  |  |
|                                                          | Embelloge                 | Artnr Kvantitet Benämning Trum Id Order/ | /Fakturamärkn. |  |  |  |